# Safie Connect レンタルに当たってのご案内

この度はSafie Connectのお申し込みをいただき誠にありがとうございます。ご利用 にあたり必ず本資料をご一読ください。

なお、破損・紛失の場合には実費をご請求させていただく場合がございますので、 取扱には十分ご注意ください。

- p3 : 機器のご利用前に
- p4 : 仕様
- p5 : レンタル品一覧
- p6 : 機器の各部名称
- p7 : 機器を接続する/Safie Connectで映像を伝送する
- p8 : アプリ画面の見方
- p9 : 機器を充電する/映像の視聴方法
- p10-12: グループ通話機能を使う
- p13 : 便利な機能
  - ・ローカルバックアップモード
  - ・バックアップデータのアップロード優先モード
  - ・映像画質設定
- p14 : アプリを最新にアップデートする/Wi-Fiで接続する スナップショットを撮影する
- p15 : 手動でLTE回線(docomo回線→au回線)に切り替える
- p16 : 困ったときの解決方法
- p17 : ご返却方法について
- p18-22: 安全上のご注意

## 1 機器のご利用前に

- SafieConnect本体の京セラ製K5G-C-100には、ルーター機能やカメラアプリがインストールされていますが、Safie Connectのご利用に必要な操作(本資料に記載の操作)以外の操作や発生した不具合はサポート対象外となりますので、お気を付けください。
- 映像伝送に使用するSafie Conenctアプリは既にインストールされています。本アプリを削除した場合、遠隔でのアプリ再インストールができない為、機器を弊社に送付いただき、アプリをインストールする必要です。アプリの削除はしないでください。

<映像入力仕様>

- Safie ConnectはHDMIで映像入力します。映像出力側でHDMI(タイプAまたはタイプC)出力が必要です。
- ・映像入力可能な最大解像度は1920×1080(60fps)です。入力映像の解像度を1920×1080(60fps)以下に設定の上、ご使用ください。

<通信仕様>

- 本製品はLTE通信を使っており、主回線にドコモ系MVNOのSIM、副回線にau系MVNOのSIMを使用しています。主回線が圏外の場合、副回線に自動的に切替わります。LTEサービスエリア内かをご確認ください。LTEサービスエリア外でご利用の場合は、映像が映らないまたは映像が途切れることがあります。
- LTE不安定箇所(エリア的に僻地、鉄筋ビルの奥、地下、高所、イベント会場や通勤時間の駅など)ではLive映像の遅延や録画が途 切れる場合があります。
- 本製品には弊社指定のSIMカードが2枚挿入されおり、通信をするためのAPN設定が済みです。SIMカードの入れ替え、APN設定の 変更はしないでください。

<デバイス仕様>

- 本端末は防水性能を有しておりません。風呂場などの湿気の多い場所や雨などがかかる場所でのご使用はおやめください。
- 本製品は防塵性能を有しておりません。ほこりや砂ぼこりの多い場所でのご使用はおやめください。
- ・ 極端な高温・低温・多湿はお避けください(周囲温度5℃~35℃、湿度35%~85%の範囲内でご使用ください)

# 2 仕様

|               | Safie Connect                                                  |  |
|---------------|----------------------------------------------------------------|--|
| 外形            | 約200mm×250mm×50mm ※ポータブルバッグに機材一式が入った形態                         |  |
| 重量            | 約650g(バッテリー含む) ※充電アダプタ、充電ケーブル、予備用USB-Cケーブル除く                   |  |
| 映像入力端子        | HDMI タイプA入力 ※映像出力側でHDMI (タイプAまたはタイプC)の出力が必要です                  |  |
| 入力解像度         | 最大1920×1200(60fps)※解像度は映像出力側の設定による                             |  |
| 有効画素数         | 動画:200万画素 / 静止画:200万画素                                         |  |
| 音声入力          | _                                                              |  |
| 防水性能          | _                                                              |  |
| 防塵性能          | —                                                              |  |
| 動作温度          | $5^{\circ}C \sim 35^{\circ}C$                                  |  |
| Wi-Fi         | Wi-Fi (802.11 a/b/g/n/ac/ax)                                   |  |
| LTE           | (主回線)ドコモ系MVNOのLTE回線を利用 (副回線)au系MVNOのLTE回線を利用<br>※圏外時に副回線に自動切換え |  |
| Bluetooth     | 5.1                                                            |  |
| 電源仕様          | リチウムイオン電池(6,000mAh)                                            |  |
| バッテリー駆動<br>時間 | 最大6時間(ご利用環境によって変動する場合がございます。)                                  |  |

# 3 レンタル品一覧

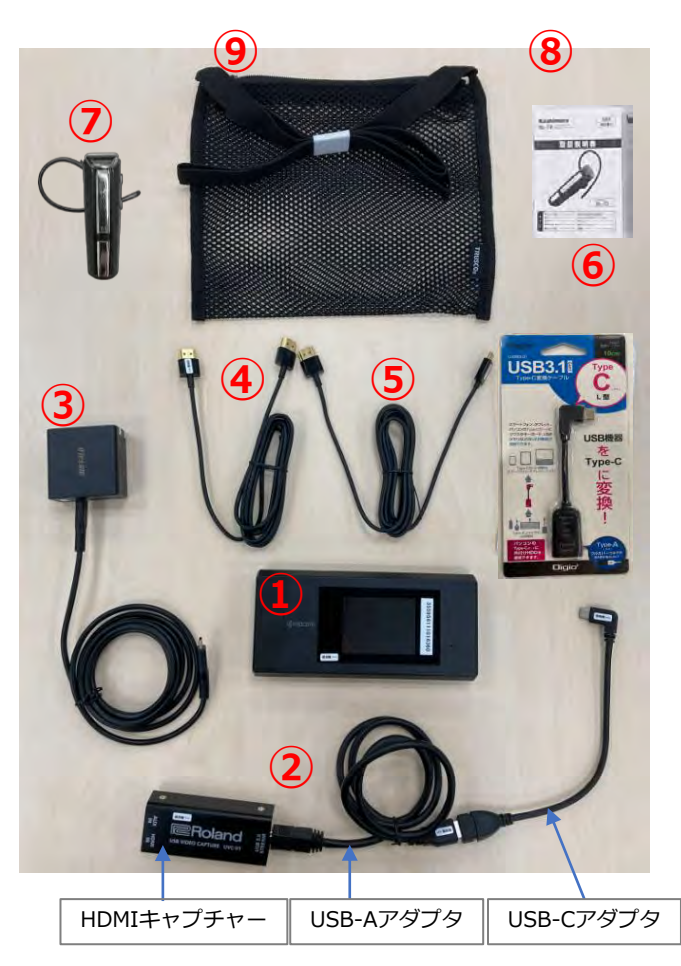

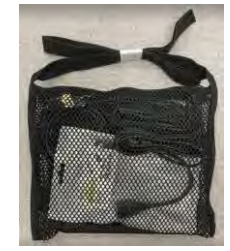

| No | 商品名                                      | 内容説明                                                                                                    | 返却                       |  |
|----|------------------------------------------|----------------------------------------------------------------------------------------------------|--------------------------|--|
| 1  | Safie Connect 本体<br>(京セラ製K5G-C-<br>100A) | <ul> <li>Safie Connectアプリをインストール済み</li> <li>IIJ(docomo回線)のSIM、mineo(au回線)のSIM<br/>を挿入済み、APN設定済み</li> <li>外傷防止の為、シリコン製の保護ケースを装着</li> <li>ディスプレイの右端にシリアルナンバーを印字した<br/>シール貼付</li> </ul> |                          |  |
| 2  | USBデバイス                                  | <ul> <li>HDMIキャプチャーにUSB-AアダプタとUSB-Cアダ<br/>プタが接続された状態で出荷されます</li> </ul>                                                                                                    |                          |  |
| 3  | 充電用ACアダプタ・<br>ケーブル                       | <ul> <li>コネクティングデバイスを充電するときに使います</li> </ul>                                                                                                    | レンダル終了<br>時に返却して<br>ください |  |
| 4  | ミニHDMIケーブル                               | <ul> <li>お持ちの機器の出力ポート(HDMIまたはミニ<br/>UDMI)に合わせて、いずわわちた、ゴルを使用しま</li> </ul>                                                                                                    |                          |  |
| 5  | HDMIケーブル                                 | FDMI)にロイリビビ、いすれかをクーノルを使用します。                                                                                                    |                          |  |
| 6  | 予備用USB-Cアダプタ                             | <ul> <li>USB-Cアダプタは利用時に捻じれや強く引っ張られると断線して、映像伝送が出来なくなる場合があります</li> <li>映像が正常に伝送できない場合、予備用USB-Cアダプタに交換して使ってください</li> </ul>                                                              |                          |  |
| 7  | Bluetoothヘッドセット                          | <ul> <li>グループ通話をするときに使います</li> <li>Safie Connect本体とペアリングされた状態で出荷<br/>されます</li> </ul>                                                                                                 |                          |  |
| 8  | Bluetoothヘッドセット<br>取扱説明書                 | <ul> <li>同梱されるBluetoothヘッドセットの取扱説明書です</li> </ul>                                                                                                    | 返却不要<br>(消耗品)            |  |
| 9  | メッシュポシェット                                | <ul> <li>持ち運びの際に機材一式を入れます</li> </ul>                                                                                                    |                          |  |

レンタル終了時には1~6の機器・ケーブルをご返却ください。 (返却方法についてはp17をご確認下さい。)

機材一式をメッシュポシェットに入れてお届けします

# 4 各部名称

## Safie Connect 本体

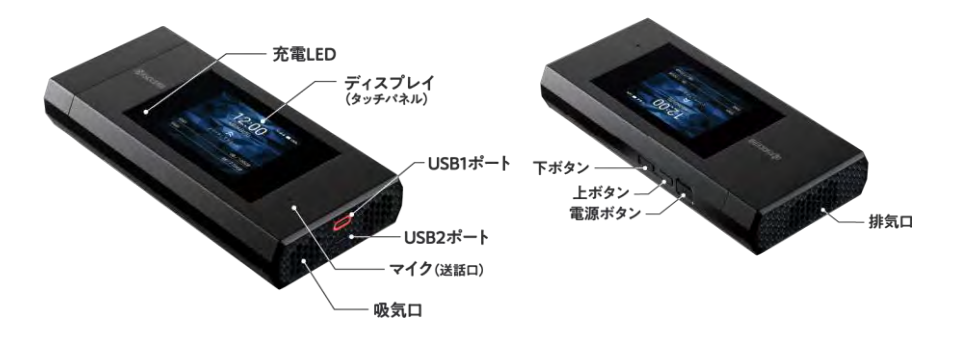

HDMIキャプチャー ※出荷時にはUSB-AアダプタとUSB-Cアダプタが接続され た状態で出荷されます

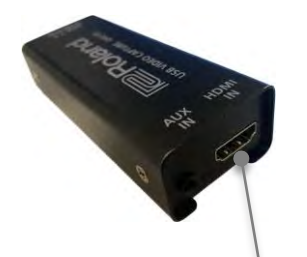

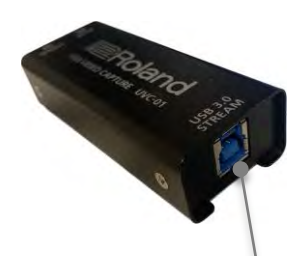

HDMI IN端子

USB-Aアダプタ接続端子

- 電源ボタン
  - 電源を入れる/切る、画面を点灯/消灯するときに使用します
  - 画面が動かなくなったり、電源が切れなくなった場合は、電源ボタン としたボタンを同時に12秒以上押すと強制的に再起動されます
- ・ ディスプレイ
- ・ 充電LED
- ・ USB1ポート(赤色のポート)

充電用ACアダプタを接続して充電します

・ USB2ポート(黒色のポート)

映像伝送時にUSB-Cアダプタの接続します

・ 排気口、吸気口

ふさがないように注意してください

- ・ 上ボタン、下ボタン
- ・ マイク(送話口) ※Safie Connectでは使用しません

・ HDMI IN端子

HDMIケーブルまたはミニHDMIケーブルを接続します

・ USB-Aアダプタ接続端子

USB-Aアダプタを接続します

# 5 機器を接続する

 映像機器のHDMIポートにHDMI ケーブルまたはミニHDMIケーブルを挿します ケーブルの片方をUSBデバイスのHDMI IN端子に挿します

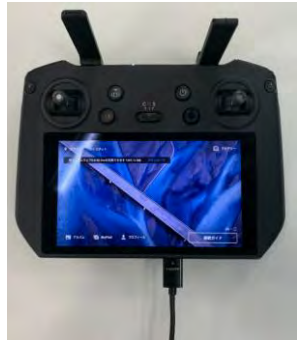

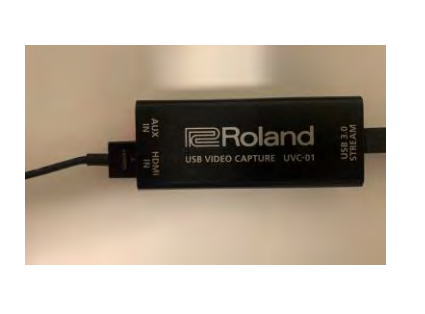

- 例)ドローンのコントローラー
- ② 映像機器とUSBデバイスのUSB-Cアダプタ (L字)をSafie Connect本体のUSB2ポートに接続します

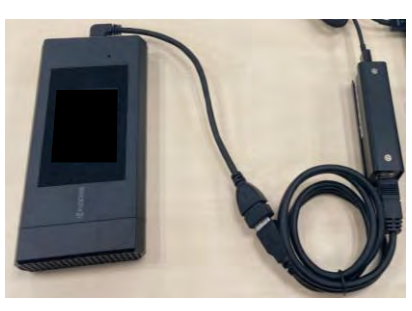

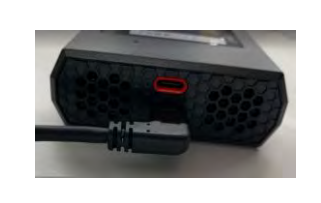

L字のUSBケーブルを コネクト本体の**黒色のUSBポート**に挿す

# 6 Safie Connectで映像を伝送する

 Safie Connect本体を印字されているkyoceraのロゴが読めるよう 持ちます Safie Connect本体の電源を入れ、Safie Connectアプリをタップ

して立ち上げます

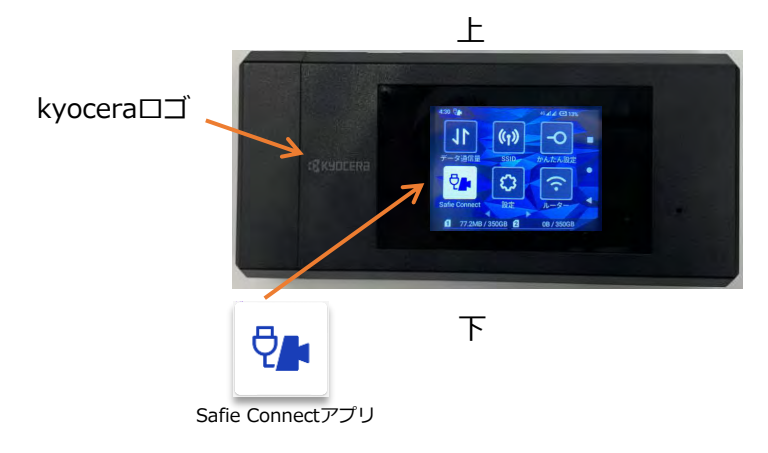

② Safie Connectアプリが立ち上がり、映像機器から出力された映像 が表示されます ディスプレイ右下のクラウド接続状況が (長続中)である

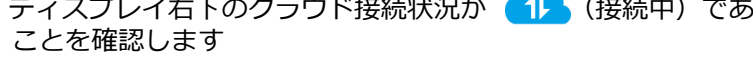

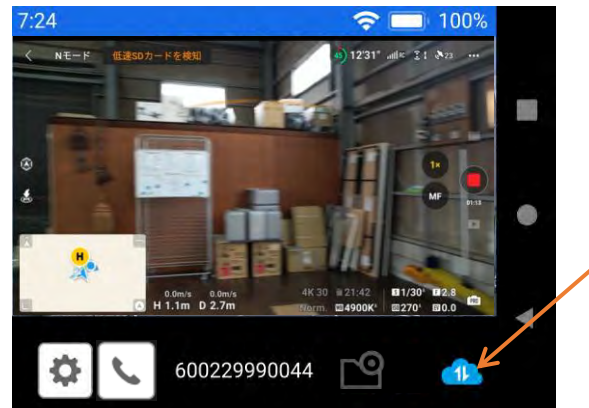

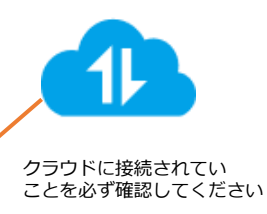

# 7 アプリ画面の見方

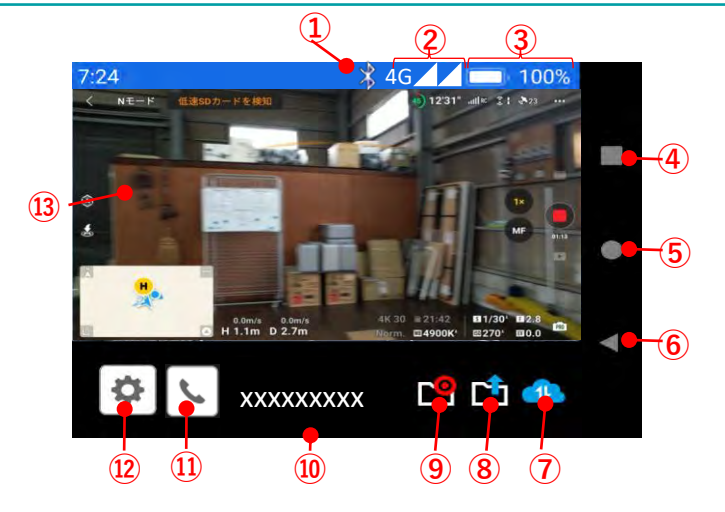

| No | アイコン名         | 内容説明                                                                                                    |
|----|---------------|----------------------------------------------------------------------------------------------------|
| 1  | Bluetooth接続状況 | Bluetoothデバイスが接続されると表示されます                                                                                                    |
| 2  | 電波状態レベル       | ■~<br>配<br>: 電波状態のレベル表示<br>左の△:au回線(副)の電波状態を表示<br>右の△:docomo回線(主)の電波状態を表示                                                                |
| 3  | バッテリー残量表示     | 内蔵バッテリーの残量表示                                                                                                    |
| 4  | ウィンドウー覧表示     | アクティブになっているウィンドウを一覧で表示します                                                                                                    |
| 5  | ホーム画面表示       | ホーム画面を表示します                                                                                                    |
| 6  | 前ページ表示        | 前のページを表示します                                                                                                    |
| 7  | クラウド接続状況      | クラウド未接続/ストリーミング設定OFF/接続中を表示                                                                                                    |
| 8  | バックアップデータ     | バックアップデータ<br>バックアップ中/データ有/データ無表示                                                                                                    |
| 9  | ローカルバックアップモード | ローカルバックアップモード<br>OFF/ON(非撮影)/ON(撮影中)                                                                                                    |
| 10 | シリアルナンバー(下9桁) | シリアルナンバー(15桁)の下9桁を表示                                                                                                    |
| 11 | 通話ボタン         | ・Safie Connectからの発信・終話をします<br>・通話状況を表示                                                                                                   |
| 12 | メニューボタン       | <ul> <li>・シリアル(全桁表示)</li> <li>・マイク設定(マイクのON/OFF)</li> <li>・映像画質設定(表示のみ)</li> <li>・ローカル録画(録画保存容量等表示)</li> <li>・ファームウェアアップデート 他</li> </ul> |
| 13 | プレビュー画面       | Safie Connect本体に取り込んだ映像が流れます                                                                                                    |

―・ クラウド接続状況

| 未接続または   | ストリーミング設定 | 接続中       |
|----------|-----------|-----------|
| 非ストリーミング | OFF       | (ストリーミング) |
| ×        | OFF       |           |

― ・ バックアップデータ

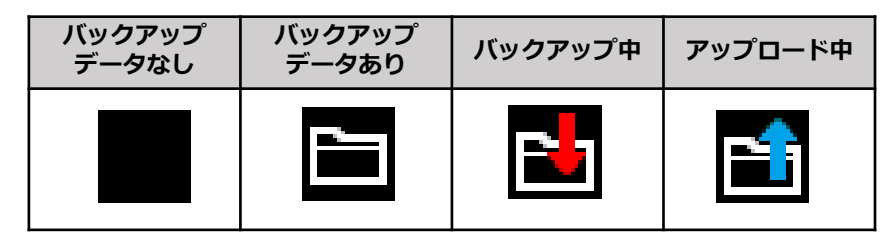

\_• ローカルバックアップモード

| OFF | ON(非撮影)    | ON(撮影中)  |
|-----|------------|----------|
|     | <b>@</b> ] | <b>-</b> |

・ 通話ボタン

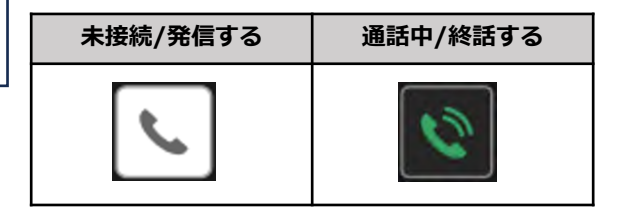

# 8 機器を充電する

付属の充電用ACアダプタ・ケーブルを使います 充電用ケーブルをSafie Connect本体のUSB1(赤色のポート)に挿 して、充電用ACアダプタに接続して充電します

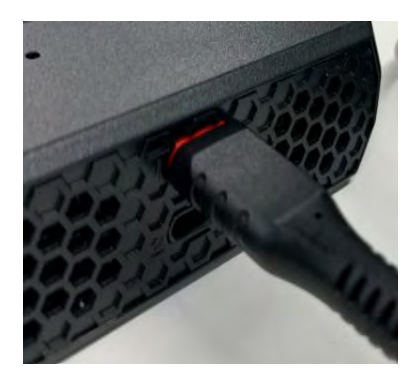

- USB Type-Cアダプタは表裏どちらの向きでも差し込むことができます
- 本端末の充電LEDが赤色、橙色または緑色に点灯したことを確認してく ださい。電池残量が90%以上または充電が完了すると、充電LEDは緑色 で点灯します

充電に際しての注意

- 本端末が濡れているときは、絶対に充電しないでください。
- 充電中、本端末が温かくなることがありますが異常ではありません。
- 周囲温度や本端末の温度が、極端に高温や低温になっている場合には、充電が停止すること があります。できるだけ常温の環境で充電してください。
- 充電を接続した状態で各種の操作を行うと、短時間の充電/放電を繰り返す場合があり、電池 のもちが悪くなります。
- 本端末の充電LEDが赤色に点滅したときは充電アダプタ接続などが正しいかご確認ください。
- USBポートに金属製のアクセサリーや導電性異物(金属片・鉛筆の芯など)が触れたり、内部 に入ったりしないようにしてください。
- USB1ポートに充電用アダプタを接続した状態で無理な力を加えると、破損の原因となりますのでご注意ください。
- 電池が切れた状態で充電すると、充電LEDがすぐに点灯しないことがありますが、充電は開始しています。
- 高温や低温環境で使用時、100%の表示にならない場合がありますが、異常ではありません。
- モバイルバッテリーで充電する場合は、出力5V/3Aのモバイルバッテリーを使って下さい。 (全てのモバイルバッテリーとの動作確認を行っているわけではございません)

# 9 映像の視聴方法

パスワードを設定してください。

#### ~はじめてセーフィーのサービスをご利用の方~

- ・セーフィーから「アカウント登録手続きのお願い」のメールが届いております。
- ・メールに【Safie Viewerモバイルアプリ】のURLと仮パスワードが記載してあるので、 ログイン後、本パスワードを設定してください。
- ※もし「アカウント登録手続きのお願い」のメールが届かない場合は こちらをご覧ください。 ヘルプページ名:【「アカウント登録手続きのお願い」のメールが届か ない・削除してしまった】

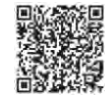

#### ~以前からセーフィーのサービスをご利用の方~

- ・ 以前登録いただいたパスワードにてログインしてください。
- パスワードを忘れた場合は、ログイン画面「パスワードを忘れた方はこちら」 からパスワードリセットが可能です。

#### ②映像を視聴しましょう

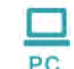

【PCの場合】 下記URLから視聴できます。 https://safie.link/app/

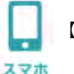

【スマホの場合】 アプリをダウンロードし、視聴してください。 右記のQRコードを読み込んで下さい。

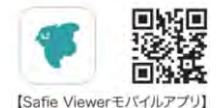

#### ※必ず到着後3日以内にカメラを起動し、動作確認を実施いただけますよう、 お願い申し上げます。

Safieカメラでは初回接続時に、映像送信が自動で開始する設定(=オートアクティベーション設定)を行っており、その期間は1か月以内となっております。そのため、ご契約後1ヶ月以内に初回接続を行う必要があります。

# 10 グループ通話(事前準備)

Safie ConnectとSafie Viewer/Safie Viewer モバイルアプリの間で双方向通話することができます グループ通話を使うために、Safie Connect本体とSafie Viewer及びSafie Viewerモバイルアプリの事前設定をしてください

#### Safie Connect本体

グループ通話をするためにSafie Connect本体にBluetooth ヘッドセットが接続中であることを確認してください

- ホーム画面 [設定] →[詳細設定]→[接続済みのデバイス Bluetooth]に進む
- 利用可能なメディアデバイスに、使用するBluetoothヘッドセット名が表示され、有効になっていることを確認する
- ※ 出荷時に同梱されているBluetoothヘッドセットがペアリングされています
- ※Bluetoothヘッドセットが接続されていない場合、p12を参照の上 ペアリングをして下さい

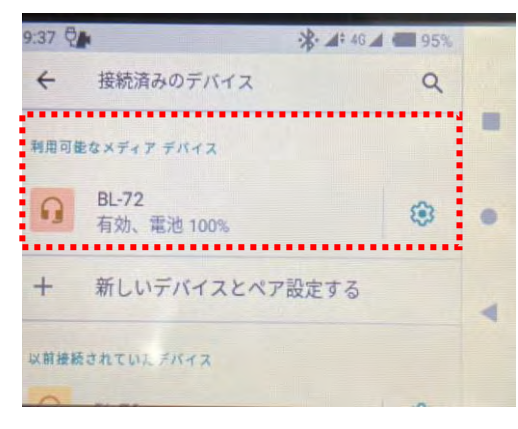

#### **Safie Viewer**

グループ通話を受信するために、以下の設定をしてください

- ① ベルマークをクリック
- ② 「カメラからの通話要求を受け取る」をクリックしてONにする

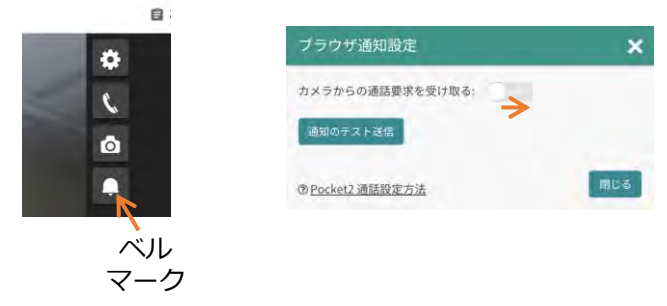

## Safie Viewer モバイルアプリ

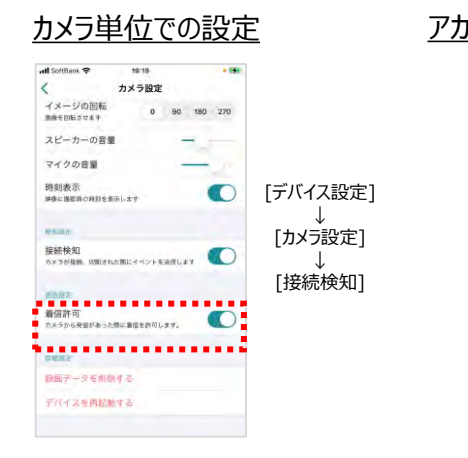

グループ通話を受信するために、以下の設定をしてください

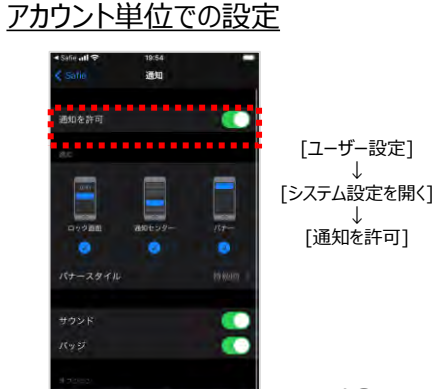

プレビューを表示 気に(デフォルト)

10

# 10 グループ通話(発信・終話する)

## Safie Connectアプリから発信・終話する

- ① **し** 通話ボタンをタップ
- ② 「通話を開始しますか?」というメッセージが出るので、
   「はい」をタップすると、[通話ボタン]が通話中の表示に変わり発信が開始されます
- ③ Viewer側で通話開始操作がされると、通話が開始されます Viewer側が応答しない場合、自動的に発信が終了します
- ④ 通話中に 🚺 [通話ボタン] をタップすると終話します

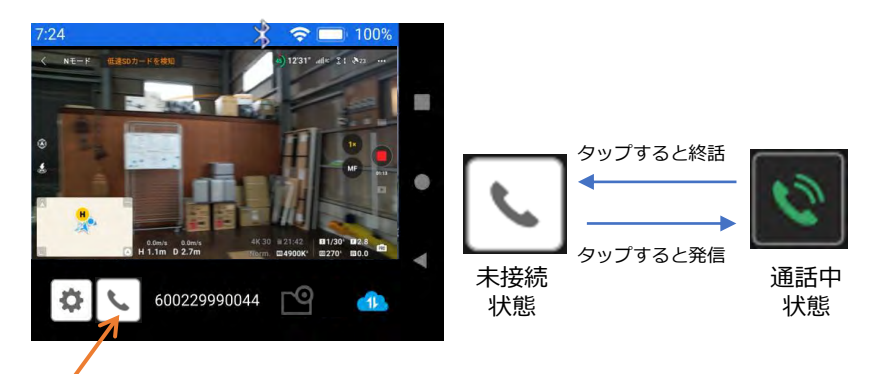

通話ボタン

#### 付属のヘッドセットから発信・終話する

発信:電源ボタンを1回押すと通話モードになります 終話:電源ボタンを1回押します (切断時、イヤホンから電子音が流れます) その他のヘッドセットの操作はP12右をご確認下さい

## Safie Viewerから発信・終話をする

- Safie Viewerのプレーヤー画面右端の リックすると、Safie Connectに通話発信されます
- Safie Connectが通話可能な状態であれば自動的に通話が開始 されます

③ 🦰 終話ボタンをクリックすると通話から退室します

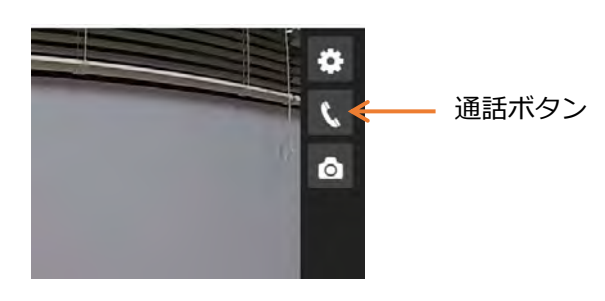

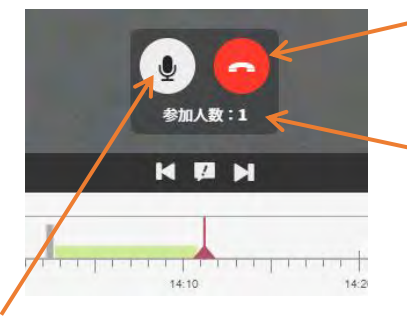

終話ボタン クリックすると通話から退室し ます。 他にも通話中の人がいる場合、 自身以外の通話は継続します。

参加人数 現在、対象のSafie Connectと 通話中の人数を表示します。 最大で16名まで同時に通話する ことができます。

ミュートボタン

# 10 グループ通話 (発信・終話する、ヘッドセットの設定)

#### Safie Viewer モバイルアプリから発信・終話をする

- ストリーミング画面のフッタメニューの [通話]→通話ボタンを タップするとSafie Connectに向けて発信します
- Safie Connectが通話可能な状態であれば自動的に通話が開始 されます

## ③ 📀 終話ボタンをクリックすると通話から退室します

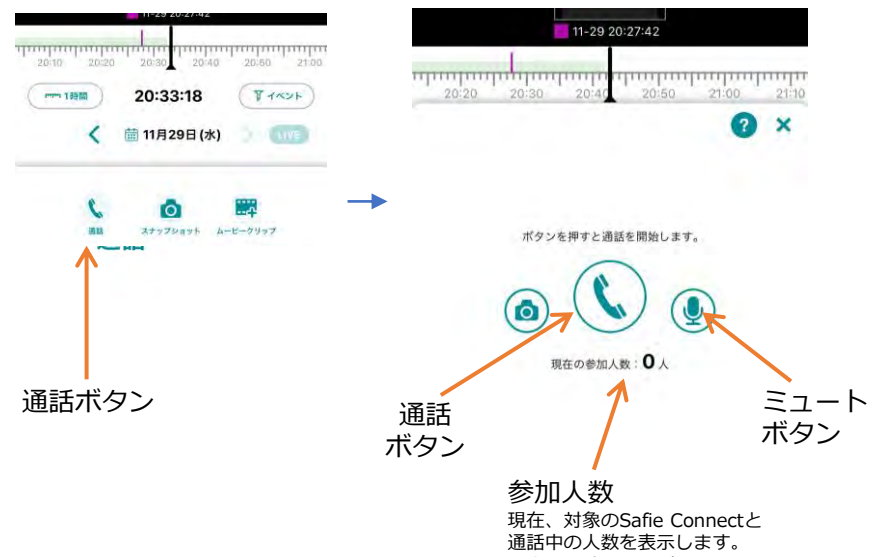

最大で16名まで同時に通話する ことができます。

#### 付属のヘッドセットの操作方法

#### 電源をONにする

電源ボタンを電子音が鳴るまで 4秒ほど長く押し て下さい。インジケータが青色点滅します。

#### 電源をOFFにする

電源ボタンを電子音が鳴るまで 4秒ほど長く押して下さい。インジケータが赤色点 滅し消灯します。

#### 通話を受ける/切る

電源ボタンを1回押すど通話モードになります。 切る時は電源ボタンを1回押します。 切断時、イヤホンから電子音が流れます

#### 音量の調整

側面の音量アップ/ダウンボタンを押してください。 +ボタンで音量が上がり、ーボタンで音量が下かります。

#### ペアリング状態にする

同梱のヘッドセットはペアリング済です 電源ボタンをを約8秒間押し続けインジケータを赤・青 交互の点滅の状態にして下さい。イヤホンからは電子音が流れます

#### 付属品以外のヘッドセットのペアリング設定方法

- 対応規格 バージョン: Bluetooth 4.2以上 プロトコル: HSPHFP
- ① 使用するBluetoothヘッドセットをペアリングモードにする
- ② Safie Connect本体のホーム画面 [設定] →[詳細設定]→[接続済みのデバイスBluetooth]に 進む
- ③ [新しいデバイスとペア設定する]をタップ
- ④ 使用可能なデバイスから使用するBluetoothヘッドセットを選択
- ⑤ 利用可能なメディアデバイスに、使用するBluetoothヘッドセット名が表示され、有効に なっていることを確認する

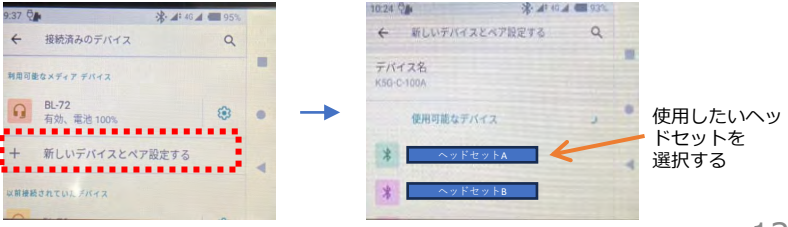

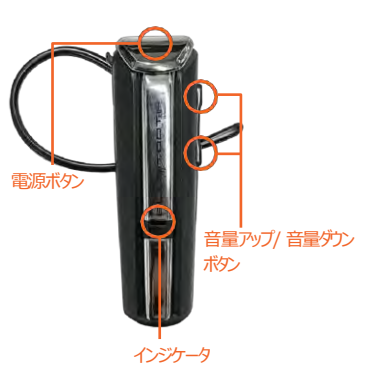

# 11 便利な機能

#### ローカルバックアップモード

- カメラに電源が入った状態でネットワークが切断した際に、自動的に カメラの内部ストレージに映像を録画し、ネットワーク復旧後内部ス トレージに録画された映像をクラウドに自動でアップロードする機能 です
- 内部ストレージ内の映像はクラウドにアップロード後、自動で削除されます
- 操作方法:自動操作(操作不要)

※内部ストレージは約20GBの容量で、最大54時間分(※映像画質設定による)の保存が可能 です

※映像のアップロードはネットワーク復旧後、しばらくしてから少しずつ行われます(ローカルデータを早くクラウドにアップロードしたい場合は、下記のアップロード優先モードが便利です

※短い間隔で接続と切断を繰り返している場合には、正しく内部ストレージへ録画が保存されません

#### バックアップデータのアップロード優先モード

- バックアップデータをクラウドに優先してアップロードするモード です
- アップロード優先モードを使うとより早くクラウドに録画データを 送ることができます
- 操作方法:Safie Connect本体とUSBデバイスを未接続にします

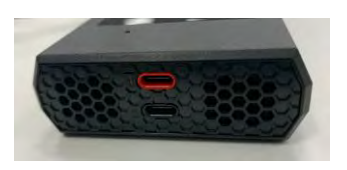

Safie Connect本体から USBデバイスを未接続にする

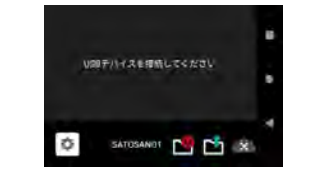

プレビュー画面に「USBデバイスを接続してください」と 表示されれば、アップロード優先モードになっています

#### 映像画質設定

• 撮影したい映像品質や通信環境に応じて、Viewerで映像画質を設定変 更できます

| 映像の特長 | 通信環境 | 画質/フレームレート    |
|-------|------|---------------|
| 高画質   | 良好   | FHD / 5fps    |
|       | 悪い   | HD / 5fps     |
| なめらか  | 良好   | HD / 30fps  ★ |
|       | 悪い   | SD / 30fps    |

<sup>★</sup>初期設定

 操作方法: Safie Viewer for PCまたはSafie Viewer モバイルアプリで 以下の操作をしてください

Safie Viewer for PCの場合: [デバイス設定]→[基本設定]→ [映像画質設定] に進み、 FHD/5fps、HD/5fps、HD/30fps、SD/30fpsのいずれかを選択してください。

Safie Viewer モバイルアプリの場合: [設定]→[カメラ設定]→ [映像画質設定] に進み、 FHD/5fps、HD/5fps、HD/30fps、SD/30fpsのいずれかを選択してください。

#### 【Safie Viewer for PCの設定画面】

#### 【Safie Viewer モバイルアプリの設定画面】

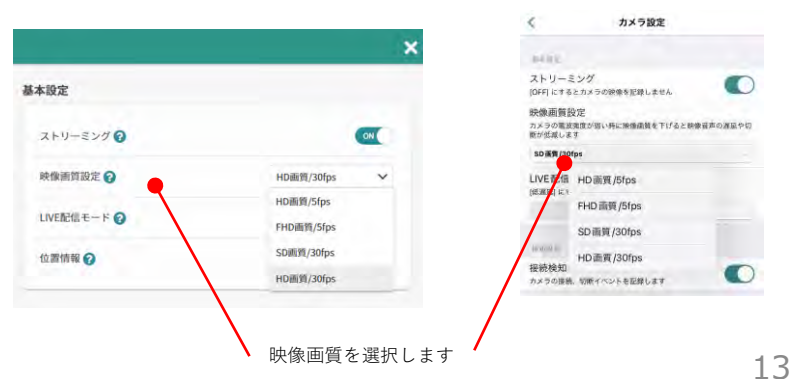

# 12 アプリを最新にアップデートする

- ① Safie Conenctアプリのメニュー(歯車ボタン)をタップ
- ② 「ファームウェアアップデート」をタップします
   更新可能なアプリがある場合、アプリのダウンロード後にインストールされます
   ※既に最新アプリがインストールされている場合は「お使いのアプリは最新です。」と表示されます

## 13 Wi-Fiで接続する

- Wi-Fi接続をONにする
- [設定]→[詳細設定]→[ネットワークとインターネット]に進み、[Wi-Fiクライアント接続設定の表示]をONにします
- ② [Wi-Fi接続設定]をタップし、[Wi-Fiの使用]をONにします
- ② 接続するWi-Fiを選択して、パスワードを入力します
- Wi-Fi接続をOFFにする

[設定]→[詳細設定]→[ネットワークとインターネット]に進み、 [Wi-Fi接 続設定]の右にあるスイッチをOFFにします

# 14 スナップショットを撮影する

- Safie Connectアプリ起動中に、ディスプレイを2回タップするとス ナップショットが撮影されます
- Viewerのタイムライン上に「スナップショット」のフラグが立ちます 撮影開始時や終了時にこの操作をすることで、VODで映像を見返す時 にタイムライン上で撮影開始時または終了時の位置を探しやすくなり ます

※スナップショット撮影はViewerの操作でも可能です

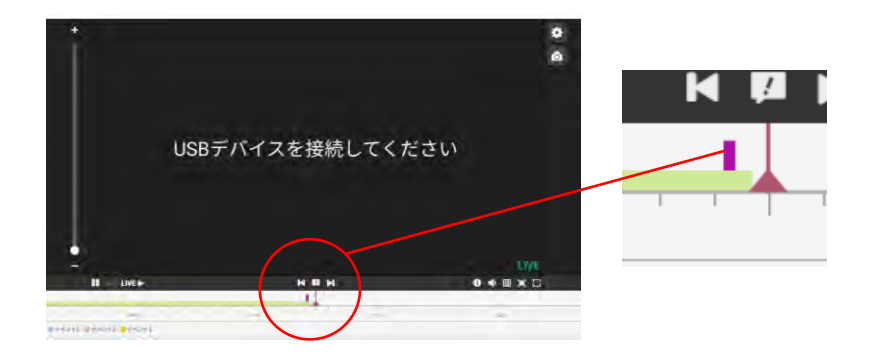

# 15 手動でLTE回線(docomo回線→au回線)に切り替える

本製品は主回線が圏外の場合、副回線に自動的に切替わりますが、 ご利用環境に応じて、au回線を手動設定により選択することが可能です。

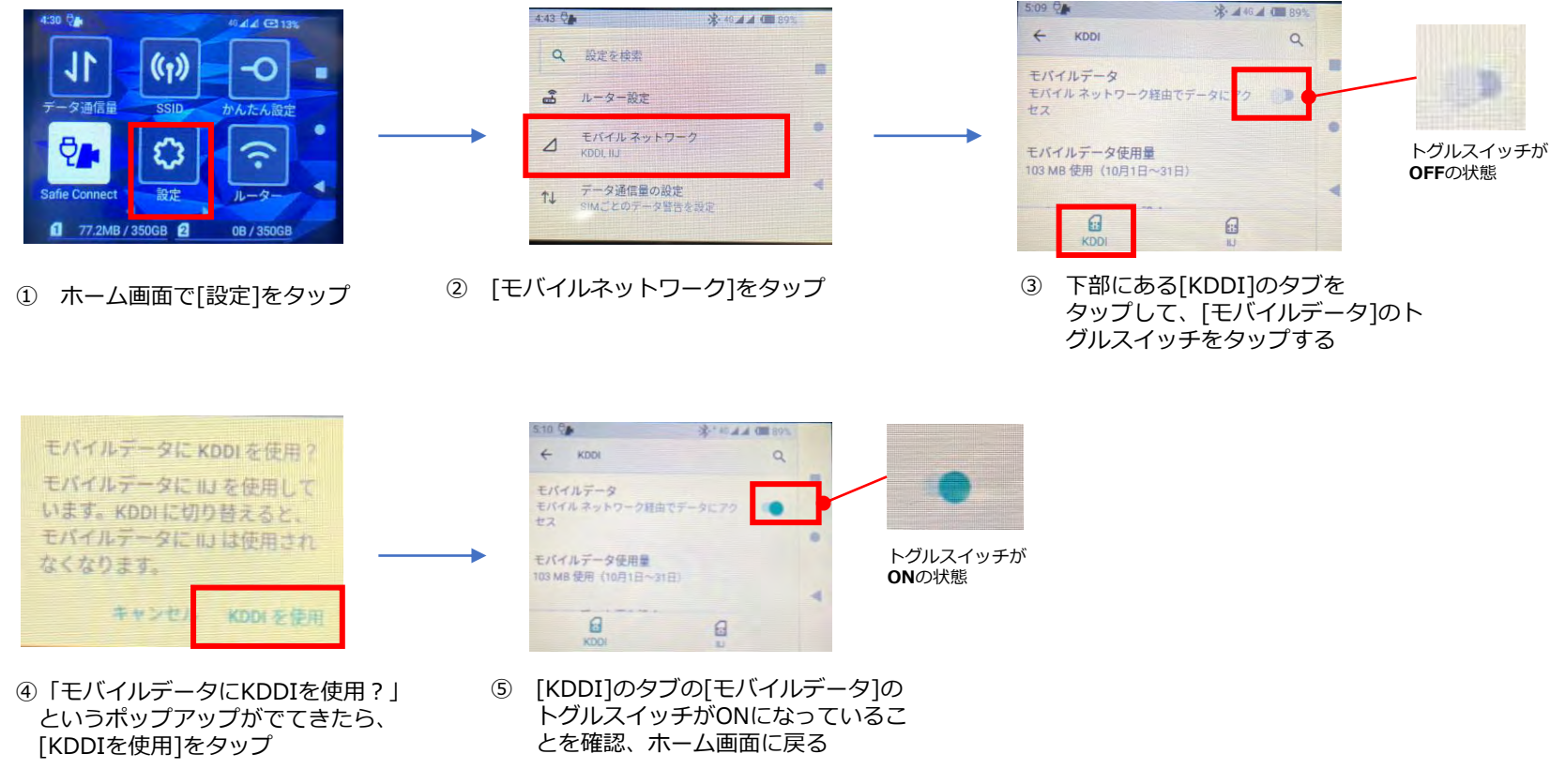

※回線の切り替えに30秒から1分程度かかります

※手動でau回線に切り替えた場合、au回線が圏外になっても、docomo回線への自動切換えは行われません docomo回線を利用する場合は、下記の手順でdocomo回線に手動で切り替えをして下さい ※au回線→docomo回線への手動切り替え

 ①、②の手順は上記と同じ、③で[IIJ]のタブをタップ、[モバイルデータ]のトグルスイッチをON、④で出てくるポップアップで [IIJを使用]をタップする

# 16 困ったときの解決方法

## お問合せいただく前に、以下をご確認下さい

|   | 症状                                              | 内容説明                                                                                                    |    |                   |
|---|-------------------------------------------------|----------------------------------------------------------------------------------------------------|----|-------------------|
| 1 | 充電ができない                                         | <ul> <li>充電アダプタをUSB2ポート(黒色のポート)に接続していませんか。USB2ポートでは充電できません。USB1ポート<br/>(赤色のポート)に接続してください</li> </ul>                                                                                                    |    |                   |
| 2 | プレビュー画面に青い画面<br>が表示される                          | <ul> <li>HDMIキャプチャーに映像が入力されていません。映像を出<br/>カしたい機器にHDMIケーブル(またはミニHDIMケーブ<br/>ル)を接続してください</li> </ul>                                                                                                    | 8  | グルー:<br>い         |
| 3 | プレビュー画面に<br>「USBデバイスを接続して<br>ください」と表示される        | <ul> <li>Safie Conenct本体に映像が入力されていません。Safie<br/>Conenct本体にUSBデバイスを接続してください。</li> </ul>                                                                                                    |    |                   |
|   | プレビュー画面に<br>「USBデバイス認識してい<br>ません。アプリの再起動、       | <ul> <li>アプリの再起動、USBデバイスの抜き差しをしても解消しな</li> </ul>                                                                                                    | 9  | グルー:<br>する        |
| 4 | USBデバイスの抜き差しを<br>してください。」と表示さ<br>れる             | しを<br>してください<br>い場合は、USB-Cアダノダを予備用USB-Cアダノダと交換<br>してください                                                                                                    | 10 | グルー)<br>をヘッ<br>ない |
| 5 | プレビュー画面に<br>「カメラのストリーミング<br>がOFFです」と表示される       | <ul> <li>ストリーミング設定がOFFになっています。Safie Viewerに<br/>ログインして、「デバイス設定」→「設定」→「基本設定」<br/>に進み、ストリーミングをONにしてください</li> </ul>                                                                                                    | 11 | Bluetoo<br>マイクを   |
| 6 | Safie Conenctがインター<br>ネットにつながらない                | <ul> <li>本製品はLTE通信を使っており、LTEサービスエリア内かを<br/>ご確認ください。LTEサービスエリア外でご利用の場合は、<br/>映像が映らないまたは映像が途切れることがあります。</li> <li>本製品は、主回線にドコモ系MVNOのSIM、副回線にau系<br/>MVNOのSIMを使用しています。主回線が圏外の場合、副回<br/>線に自動的に切替わります。</li> </ul>                                        |    | L                 |
| 7 | Safie Viewerで流れるスト<br>リーミング映像が遅延した<br>り、切断が発生する | <ul> <li>Live配信モードが「通常」になっています。Safie Viewerに<br/>ログインして、「デバイス設定」→「設定」→「基本設定」<br/>に進み、LIVE配信モードを「低遅延」に設定してください</li> <li>Safie Conenctを使用している場所のネットワークが良好で<br/>はない。[デバイス設定]→[基本設定]→[映像画質設定]<br/>に進み、HD/5fpsまたはSD/30fpsに映像画質を落としてく<br/>ださい</li> </ul> |    |                   |

上記以外の利用方法については、Safieサポートページをご参照ください。

https://support.safie.link/hc/ja

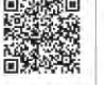

|    | 症状                                 | 内容説明                                                                                                    |
|----|------------------------------------|----------------------------------------------------------------------------------------------------|
| 8  | グループ通話がつながらな<br>い                  | <ul> <li>Safie Connectがクラウドに接続していることを確認してください (p7)</li> <li>クラウドに接続していても、電波環境が悪い場合、通話ができない場合があります。通話開始ができない場合は映像画質設定で「SD/30fps」又は「HD/5fps」を選択してください。</li> <li>Safie Connect本体にBluetoothヘッドセットが接続されていることを確認して下さい(p10)</li> <li>Safie Viewer/Safie Viewer モバイルアプリが通話に必要な事前設定がされていることを確認して下さい (p10)</li> </ul> |
| 9  | グループ通話が途中で切断<br>する                 | <ul> <li>クラウドに接続していても、電波環境が悪い場合、通話が切断する場合があります。切断を繰り返す場合は映像画質設定で「SD/30fps」又は「HD/5fps」を選択してください。</li> </ul>                                                                                                    |
| 10 | グループ通話の発信・終話<br>をヘッドセットで操作でき<br>ない | <ul> <li>ヘッドセットの発信・終話機能は使えません。Safie</li> <li>Connect本体アプリで発信・終話操作をして下さい</li> </ul>                                                                                                    |
| 11 | Bluetoothヘッドセットの<br>マイクをミュートにしたい   | <ul> <li>Safie Conenctアプリのメニュー(歯車ボタン)をタップ、<br/>マイク設定をOFFにしてください</li> </ul>                                                                                                    |

## 17 ご返却方法について

- レンタル契約終了日までに(レンタル契約終了日が土日・祝日の場合は、前営業日までに)下記送付先(福井県) にカメラが届くようにご返却ください。
- ご返却日を過ぎた場合は、暦月計算の自動延長となり、ご請求が発生します。
- ご返却の送料はお客様負担にてお願い致します。
- 契約終了またはレンタル品が返却された時点で、録画が削除されます。
- 必要な映像は事前にダウンロードを行ってください。
- 貸出品ではないものが同梱されていた場合は、破棄いたしますので、ご了承ください。
- ご返却品については、p5を参照し貸出品をご確認ください。
- 返却物の破損や紛失があった場合は、実費をご請求する場合がありますので、ご了承ください。

## ご返却先

〒917-0249 福井県小浜市宮の前1-26 Safie レンタル事務局宛 TEL: 03-6372-1276(返却連絡先)

※上記電話番号は配送伝票記載用の電話番号となります。 お問い合わせには回答いたしかねますのでご注意下さい。

ご利用についてのお問い合わせは、営業担当までお問い合わせください。

# 18-1 安全上のご注意

#### Safie Connect本体の利用

- 本端末は防水性能を有しておりません。風呂場などの湿気の多い場所や雨などがかかる場所でのご使用はおやめください。
- 本端末は、5G・LTE・Wi-Fi・Bluetooth方式に対応しています。
- ・本端末は無線を使用しているため、トンネル・地下・建物の中などで電波の届かない場所、 屋外でも電波の弱い場所、5Gサービスエリア、LTEサービスエリアおよび通信事業者サー ビスエリア外ではご使用になれません。また、高層ビル・マンションなどの高層階で見晴 らしの良い場所であってもご使用になれない場合があります。移動せずに使用している場 合でも通信が切れる場合がありますので、ご了承ください。
- 極端な高温・低温・多湿はお避けください(周囲温度5℃~35℃、湿度35%~85%の範囲 内でご使用ください)。
- サービス内容は、将来予告なく変更される場合があります。
- ディスプレイは、非常に高度な技術を駆使して作られていますが、一部に点灯しないドットや常時点灯するドットが存在する場合があります。これはディスプレイの特性であり故障ではありませんので、あらかじめご了承ください。
- 改造された本端末は絶対に使用しないでください。改造した機器を使用した場合は電波法 /電気通信事業法に抵触します。
- 本端末は、電波法に基づく特定無線設備の技術基準適合証明等に関する規則、および電気 通信事業法に基づく端末機器の技術基準適合認定等に関する規則を順守しており、その証 として「技適マーク」が本端末の電子銘板に表示されております。電子銘板は、本端末 で次の手順でご確認いただけます。ホーム画面で[設定]▶[デバイス情報]▶[認証情報]
- 本端末のネジを外して内部の改造を行った場合、技術基準適合証明などが無効となります。
   技術基準適合証明などが無効となった状態で使用すると、電波法および電気通信事業法に
   抵触しますので、絶対に使用されないようにお願いいたします。
- 本端末は、国が定めた電波の人体吸収に関する技術基準および電波防護の国際ガイドラインに適合しています。本端末の電波防護への適合性については、京セラのホームページ掲載の取扱説明書(PDFファイル)をご覧ください。
- さらに詳しい情報をお知りになりたい方は、京セラのホームページをご覧ください。
- 輸出管理規制については、京セラのホームページ掲載の取扱安全上のご注意(必ずお守り ください)説明書(PDFファイル)をご覧ください。

#### 安全上のご注意(必ずお守りください)

しています。

ご使用の前に、この「安全上のご注意」をよくお読みの上、正しくお使いください。 ここに示した注意事項は、お使いになる人や、他の人への危害、財産への損害を未然に防ぐため の内容を記載していますので、必ずお守りください。 次の表示の区分は、表示内容を守らず、誤った使用をした場合に生じる危害や損害の程度を説明

| 1 危険        | この表示は、取り扱いを誤った場合、「死亡または重傷 <b>(※1)</b> を負う危険が切迫<br>して生じることが想定される」内容です。 |
|-------------|-----------------------------------------------------------------------|
|             | この表示は、取り扱いを誤った場合、「死亡または重傷 <b>(※1)</b> を負う可能性が想<br>定される」内容です。          |
| <u> </u> 注意 | この表示は、取り扱いを誤った場合、「軽傷(※2)を負う可能性が想定される場<br>合および物的損害(※3)の発生が想定される」内容です。  |

※1 重傷:失明・けが・やけど(高温・低温)・感電・骨折・中毒などで後遺症が残るもの、および治療に入院・長期の通院を要するものを指します。

※2 軽傷:治療に入院や長期の通院を要さない、けが・やけど(高温・低温)・感電などを指します。※3 物的損害:家屋・家財および家畜・ペットなどにかかわる拡大損害を指します。

#### 次の絵表示の区分は、お守りいただく内容を説明しています。

| $\Diamond$ | 禁止(してはいけないこと)を示します。                        |
|------------|--------------------------------------------|
| $\otimes$  | 分解してはいけないことを示す記号です。                        |
|            | 水がかかる場所で使用したり、水に濡らしたりしてはいけないことを示す記<br>号です。 |
| Q          | 指示に基づく行為の強制(必ず実行していただくこと)を示します。            |
| E          | 電源プラグをコンセントから抜いていただくことを示す記号です。             |

# 18-2 Safie Connect本体、周辺機器共通

|           | 危険                                                                                                    |
|-----------|----------------------------------------------------------------------------------------------------|
| $\otimes$ | 高温になる場所や熱のこもりやすい場所(火のそば、暖房器具のそば、こたつや布団の<br>中、直射日光の当たる場所、炎天下の車内など)で使用、保管、放置<br>しないでください。火災、やけど、けが、感電などの原因となります。                                                                                                    |
| 0         | 電子レンジ、IH調理器などの加熱調理器、圧力釜などの高圧容器に入れたり、近くに<br>置いたりしないでください。火災、やけど、けが、感電などの原因となります。                                                                                                    |
| 0         | 砂や土、泥をかけたり、直に置いたりしないでください。また、砂などが付着した手<br>で触れないでください。火災、やけど、けが、感電などの原因となります。                                                                                                    |
| 0         | 水などの液体(飲料水、汗、海水、ペットの尿など)で濡れた状態では、充電しないで<br>ください。また、風呂場などの水に触れる場所では、充電しな<br>いでください。火災、やけど、けが、感電などの原因となります。                                                                                                    |
| 0         | 本端末に強い圧力を加えたり、折損させたりしないでください。特に衣類のポケット<br>に入れて持ち運ぶ場合は、ぶつけたり、物に挟んだりしないでください。<br>電池の破損により、火災、やけど、けがなどの原因となります。<br>※ご注意いただきたい例<br>・ズボンやスカートのポケットに入れた状態で座ったり、しゃがんだりする<br>・上着のポケットに入れた状態で、扉や自動車のドアに挟む<br>・ソファやベッド、布団など柔らかい物の上や、床の上で踏みつける<br>・電車やバスなどの座席シートに挟み込む |
| $\otimes$ | 分解、改造をしないでください。<br>火災、やけど、けが、感電などの原因となります。                                                                                                    |
| B         | 水などの液体(飲料水、汗、海水、ペットの尿など)で濡らさないでください。<br>火災、やけど、けが、感電などの原因となります。                                                                                                    |
| ß         | 充電端子やUSBポートに水などの液体(飲料水、汗、海水、ペットの尿など)を入れない<br>でください。火災、やけど、けが、感電などの原因となります。                                                                                                    |
| 0         | 付属品はセーフィーが提供したものを使用してください。<br>指定以外のものを使用すると、火災、やけど、けが、感電などの原因となります。                                                                                                    |

## 警告

| $\bigotimes$ | 落下させる、踏みつける、投げつけるなど強い力や衝撃、振動を与えないでください。<br>火災、やけど、けが、感電などの原因となります。                           |
|--------------|----------------------------------------------------------------------------------------------|
| $\oslash$    | 充電端子やUSBポートに導電性異物(金属片、鉛筆の芯など)を接触させたり、ほこりが<br>内部に入ったりしないようにしてください。<br>火災、やけど、けが、感電などの原因となります。 |

|           | 警告                                                                                                    |
|-----------|----------------------------------------------------------------------------------------------------|
| $\oslash$ | 使用中や充電中に、布団などで覆ったり、包んだりしないでください。<br>火災、やけどなどの原因となります。                                                                                                    |
|           | 所定の充電時間を超えても充電が完了しない場合は、充電を中止してください。<br>過充電などにより、火災、やけど、けがなどの原因となります。                                                                                                    |
|           | 可燃性ガスが発生する可能性のある場所や粉塵が発生する場所に立ち入る場合は、必<br>ず事前に本端末の電源を切り、充電をしている場合は中止してください。<br>可燃性ガスなどへの引火により、爆発や火災などの原因となります。                                                                                                    |
| •         | ガソリンスタンド構内などでの使用については、各施設の指示に従ってください。<br>ガソリンスタンド構内などでは充電をしないでください。<br>また、ガソリンスタンド構内などでご使用になる際は落下などに注意し、特に給油中<br>は使用しないでください。可燃性ガスなどへの引火により、爆発や火災などの原因と<br>なります。                                                                                        |
|           | <ul> <li>使用中、充電中、保管中に、異臭、異音、発煙、発熱、変色、変形などの異常がみられた場合は安全に注意し、次の作業を行ってください。</li> <li>・電源プラグをコンセントやアクセサリーソケットから抜く。</li> <li>・USBデバイスを接続機器から抜く。</li> <li>・本端末や接続機器の電源を切る。</li> <li>・電池パックを本端末から取り外す。</li> <li>上記の作業を行わないと、火災、やけど、けが、感電などの原因となります。</li> </ul> |

## 注意

| $\bigotimes$ | 破損したまま使用しないでください。火災、やけど、けがなどの原因となります。                                                                                                    |
|--------------|----------------------------------------------------------------------------------------------------|
| $\oslash$    | ぐらついた台の上や傾いた場所など、不安定な場所には置かないでください。<br>落下して、けがなどの原因となります。                                                                                                    |
| $\oslash$    | 湿気やほこりの多い場所や高温になる場所での使用、保管はしないでください。<br>火災、やけど、感電などの原因となります。                                                                                                    |
| $\bigotimes$ | 子供が使用する場合は、保護者が取り扱いの方法を教え、誤った使いかたをさせない<br>でください。誤飲、けが、感電などの原因となります。                                                                                                    |
| $\oslash$    | 乳幼児の手の届く場所に置かないでください。小さい部品の保管場所には特にご注意<br>ください。誤飲、けが、感電などの原因となります。                                                                                                    |
| •            | 本端末を継続して使用される場合や充電中は温度が高くなることがありますのでご注<br>意ください。また、衣類のポケットに入れたり、眠ってしまうなどして、意図せず継<br>続して触れることがないようご注意ください。<br>データ通信など、継続しての使用や充電中は、本端末や充電用機器の温度が高くなる<br>ことがあります。温度の高い部分に直接継続して触れるとお客様の体質や<br>体調によっては肌の赤みやかゆみ、かぶれ、低温やけどなどの原因となります。 |

# 18-3 Safie Connect本体

| 危険        |                                                                                                    |
|-----------|----------------------------------------------------------------------------------------------------|
| $\otimes$ | 火の中に投入したり、熱を加えたりしないでください。<br>火災、やけど、けがなどの原因となります。                                                    |
| 0         | 鋭利なもの(釘など)を刺したり、硬いもの(ハンマーなど)で叩いたり、踏みつけたりす<br>るなど過度な力を加えないでください。<br>火災、やけど、けがなどの原因となります。              |
|           | 本端末内部の物質が目や口などに入った場合は、すぐにきれいな水で洗った後、直ち<br>に医師の診療を受けてください。<br>本端末内部の物質などの影響により、失明や体調不良な<br>どの原因となります。 |

## 警告

| 0         | 点滅を繰り返す画面を長時間見ないでください。<br>けいれんや意識喪失などの原因となります。                                                                                                    |
|-----------|----------------------------------------------------------------------------------------------------|
| $\oslash$ | 本端末内のSIMカードの挿入口に水などの液体(飲料水、汗、海水、ペットの尿など)や<br>金属片、燃えやすいものなどの異物を入れないでください。<br>また、SIMカードの挿入場所や向きを間違えないでください。<br>火災、やけど、けが、感電などの原因となります。                                                                                                    |
| 0         | 航空機へのご搭乗にあたり、本端末の電源を切ってください。<br>航空機内での使用については制限があるため、各航空会社の指示に従ってください。<br>電波により航空機の電子機器に悪影響を及ぼす原因となります。<br>なお、航空機内での使用において禁止行為をした場合、法令により罰せられることが<br>あります。                                                                                             |
|           | 病院での使用については、各医療機関の指示に従ってください。<br>使用を禁止されている場所では、本端末の電源を切ってください。<br>電波により電子機器や医用電気機器に悪影響を及ぼす原因となります。                                                                                                    |
|           | 医用電気機器などを装着している場合は、医用電気機器メーカーもしくは販売業者に、<br>電波による影響についてご確認の上ご使用ください。<br>電波により医用電気機器などに悪影響を及ぼす原因となります。                                                                                                    |
| 9         | 高精度な制御や微弱な信号を取り扱う電子機器の近くでは、電源を切ってください。<br>電波により電子機器が誤動作するなどの悪影響を及ぼす原因となります。<br>※ご注意いただきたい電子機器の例<br>補聴器、植込み型心臓ペースメーカおよび植込み型除細動器、その他の医用電気機器、<br>その他の自動制御機器など。植込み型心臓ペースメーカおよび植込み型除細動器、そ<br>の他の医用電気機器をご使用になる方は、各医用電気機器メーカーもしくは販売業者<br>に電波による影響についてご確認ください。 |
|           | ディスプレイ部などを破損した際には、割れた部分や露出した本端末の内部にご注意<br>ください。破損部や露出部に触れると、やけど、けが、感電などの原因となります。                                                                                                    |
| •         | ペットなどが本端末に噛みつかないようご注意ください。<br>電池の発火、破裂、発熱、漏液により、火災、やけど、けがなどの原因となります。                                                                                                    |

| 注意        |                                                                                                    |
|-----------|----------------------------------------------------------------------------------------------------|
| $\otimes$ | ディスプレイを破損し、内部の物質が漏れた場合は、顔や手などの皮膚や衣類などに<br>つけないでください。目や皮膚への傷害などを起こす原因となります。<br>内部の物質が目や口などに入った場合や、皮膚や衣類に付着した場合は、すぐにきれ<br>いな水で洗い流してください。<br>また、目や口などに入った場合は、洗浄後直ちに医師の診療を受けてください。 |
| $\otimes$ | 背面カバーを取り外す際は、必要以上に力を入れないでください。<br>背面カバーが破損し、けがなどの原因となります。                                                                                                    |
| $\otimes$ | 背面カバーを取り付けるときは、指などの体の一部を挟まないでください。<br>けがなどの原因となります。                                                                                                    |
| $\oslash$ | 背面カバーを外したまま使用しないでください。<br>やけど、けが、感電などの原因となります。                                                                                                    |
| $\otimes$ | 排気口に長時間触れないでください。<br>低温やけどの原因になります。                                                                                                    |
| $\oslash$ | 排気口の近くに物を置かないでください。<br>排気口からの熱で、排気口の近くに置かれた物が熱くなることがあります。                                                                                                    |
| 0         | 自動車内で使用する場合、自動車メーカーもしくは販売業者に、電波による影響につ<br>いてご確認の上ご使用ください。<br>車種によっては、電波により車載電子機器に悪影響を及ぼす原因となりますので、そ<br>の場合は直ちに使用を中止してください。                                                     |
| •         | 本端末の使用により、皮膚に異状が生じた場合は、直ちに使用をやめ、医師の診療を<br>受けてください。お客様の体質や体調によっては、かゆみ、かぶれ、湿疹<br>などが生じることがあります。                                                                                  |
| •         | 本端末のマイク(送話口)部に磁気を発生する部品を使用しているため、金属片(カッ<br>ターの刃やホチキスの針など)が付着していないことを確認してく<br>ださい。付着物により、けがなどの原因となります。                                                                          |
| 0         | ディスプレイを見る際は、十分明るい場所で、ある程度の距離をとってください。<br>暗い場所や近くで見ると視力低下などの原因となります。                                                                                                    |
| •         |                                                                                                    |
| 0         | 排気口や吸気口のほこりなどを定期的に取り除いてください。<br>排気口や吸気口にほこりなどが詰まっていると、放熱が<br>妨げられ、故障の原因となります。                                                                                                  |

# 18-4 電池パック

| 危険        |                                                                                                    |
|-----------|----------------------------------------------------------------------------------------------------|
| $\oslash$ | 金属片(ネックレスやヘアピンなど)や導電性異物などと接続端子が触れないようにし<br>てください。また、それらのものと一緒に持ち運んだり、保管した<br>りしないでください。火災、やけど、けがなどの原因となります。 |
| $\oslash$ | 電池パックを本端末にうまく取り付けできない場合は、無理に取り付けないでください。また、電池パックを本端末からうまく取り外せない場合は、無理に取り外さないでください。<br>火災、やけど、けがなどの原因となります。  |
| $\otimes$ | 火の中に投入したり、熱を加えたりしないでください。<br>火災、やけど、けがなどの原因となります。                                                           |
| $\oslash$ | 鋭利なもの(釘など)を刺したり、硬いもの(ハンマーなど)で叩いたり、踏みつけたりす<br>るなど過度な力を加えないでください。<br>火災、やけど、けがなどの原因となります。                     |
| •         | 電池パックを本端末に取り付けるときは、電池パックの向きを確かめてください。<br>誤った向きで取り付けると、電池パックの発火、破裂、発熱、漏液により、火災、や<br>けど、けがなどの原因となります。         |
| 0         | 電池パック内部の物質が目や口などに入った場合は、すぐにきれいな水で洗った後、<br>直ちに医師の診療を受けてください。<br>電池パック内部の物質の影響により、失明や体調不良などの原因となります。          |

## 警告

| $\bigotimes$ | 異臭、発熱、変色、変形などの異常がみられた場合は、使用しないでください。<br>火災、やけど、けがなどの原因となります。                            |
|--------------|-----------------------------------------------------------------------------------------|
|              | 濡れた手で電池パックに触れないでください。<br>やけど、感電などの原因となります。                                              |
| •            | 電池パック内部の物質などが漏れたり、異臭がしたりするときは、直ちに使用をやめ<br>て火気から遠ざけてください。<br>漏液した液体に引火し、発火、破裂などの原因となります。 |
| 0            | ペットなどが電池パックに噛みつかないようご注意ください。<br>電池パックの発火、破裂、発熱、漏液により、火災、やけど、けがなどの原因となり<br>ます。           |

|            | 注意                                                                                                    |
|------------|----------------------------------------------------------------------------------------------------|
| 0          | 電池パック内部の物質が漏れた場合は、顔や手などの皮膚や衣類などにつけないでく<br>ださい。<br>目や皮膚への傷害などを起こす原因となります。<br>内部の物質が目や口などに入った場合や、皮膚や衣類に付着した場合は、すぐにきれ<br>いな水で洗い流してください。<br>また、目や口などに入った場合は、洗浄後直ちに医師の診療を受けてください。 |
| $\bigcirc$ | 一般のゴミと一緒に捨てないでください。<br>火災、やけど、けがなどの原因となります。また、環境破壊の原因となります。<br>電池パックは貸出品の為、レンタル終了時に返却してください。                                                                                 |
| $\bigcirc$ | 濡れた電池パックを使用したり充電したりしないでください。<br>火災、やけど、けがなどの原因となります。                                                                                                    |

# 18-5 付属品

|            | 警告                                                                                                    |
|------------|----------------------------------------------------------------------------------------------------|
| $\Diamond$ | 充電用機器やUSBケーブルのコードが傷んだら使用しないでください。<br>火災、やけど、感電などの原因となります。                                                                                                    |
| $\Diamond$ | 充電用機器やUSBケーブルは、風呂場などの湿気の多い場所では使用しないでくださ<br>い。火災、やけど、感電などの原因となります。                                                                                                    |
| $\otimes$  | 雷が鳴り出したら、充電用機器やUSBケーブルには触れないでください。<br>感電などの原因となります。                                                                                                    |
| $\oslash$  | コンセントやアクセサリーソケット、接続機器につないだ状態で充電端子をショート<br>させないでください。また、充電端子に手や指など、体の一部を触れ<br>させないでください。火災、やけど、感電などの原因となります。                                                                 |
| $\otimes$  | 充電用機器やUSBケーブルのコードの上に重いものをのせたり、引っ張るなど無理な<br>力を加えたりしないでください。火災、やけど、感電などの原因となります。                                                                                              |
| $\oslash$  | コンセントに充電用機器を抜き差しするときや接続機器にUSBケーブルを抜き差しす<br>るときは、金属類を接触させないでください。<br>火災、やけど、感電などの原因となります。                                                                                    |
| $\oslash$  | 本端末に充電用機器を接続した状態や接続機器にUSBケーブルを接続した状態で、接<br>続部に無理な力を加えないでください。<br>火災、やけど、けが、感電などの原因となります。                                                                                    |
|            | 濡れた手で充電用機器のコードや充電端子、電源プラグ、USBケーブルに触れないで<br>ください。火災、やけど、感電などの原因となります。                                                                                                    |
| 0          | 指定の電源、電圧で使用してください。誤った電源、電圧で使用すると火災、やけど、<br>感電などの原因となります。<br>ACアダプタ:AC100V(家庭用交流コンセントのみに接続すること)                                                                              |
| 0          | 電源プラグや端子についたほこりは、拭き取ってください。<br>ほこりが付着した状態で使用すると、火災、やけど、感電などの原因となります。                                                                                                    |
| •          | 充電用機器をコンセントやアクセサリーソケットに差し込むときやUSBケーブルを接<br>続機器に差し込むときは、確実に差し込んでください。<br>確実に差し込まないと、火災、やけど、感電などの原因となります。                                                                     |
| 0          | 電源プラグをコンセントやアクセサリーソケットから抜く場合やUSBケーブルを接続<br>機器から抜く場合は、充電用機器やUSBケーブルのコードを引っ張るなど無理な力を<br>加えず、充電用機器やコネクタを持って抜いてください。<br>充電用機器やUSBケーブルのコードを引っ張るとコードが傷つき、火災、やけど、感<br>電などの原因となります。 |
| 0          | 本端末に充電用機器を抜き差しする場合や接続機器にUSBケーブルを抜き差しする場合は、コードを引っ張るなど無理な力を加えず、接続する端子に対してまっすぐ抜き<br>差ししてください。正しく抜き差ししないと、火災、やけど、けが、感電などの原因<br>となります。                                           |
| 0          | 充電端子が曲がるなど変形した場合は、直ちに使用をやめてください。また、変形を<br>元に戻しての使用もやめてください。<br>充電端子のショートにより、火災、やけど、けが、感電などの原因となります。                                                                         |

| 警告       |                                                                                                    |
|----------|----------------------------------------------------------------------------------------------------|
| E        | 使用しない場合は、電源プラグをコンセントやアクセサリーソケットから抜いてくだ<br>さい。また、USBケーブルを接続機器から抜いてください。電源プラグを差したまま<br>放置したり、USBケーブルを接続したまま放置すると、火災、やけど、感電などの原<br>因となります。 |
| <b>R</b> | 水などの液体(飲料水、汗、海水、ペットの尿など)が付着した場合は、直ちに電源プ<br>ラグをコンセントやアクセサリーソケットから抜いたり、USBケーブルを接続機器か<br>ら抜いてください。付着物などによるショートにより、火災、やけど、感電などの原<br>因となります。 |
|          | お手入れの際は、電源プラグをコンセントやアクセサリーソケットから抜いたりUSB<br>ケーブルを接続機器から抜いて行ってください。抜かずに行うと、火災、やけど、感<br>電などの原因となります。                                       |

## 注意

| ■ コンセントやアクセサリーソケットにつないだ状態で充電用機器に継続して触れた<br>接続機器につないだ状態でUSBケーブルに継続して触れないでください。やけどなど<br>の原因となります。 | り、<br>ど |
|-------------------------------------------------------------------------------------------------|---------|
|-------------------------------------------------------------------------------------------------|---------|

## 医用電気機器近くでの取り扱いについて

| 警告 |                                                                                                    |
|----|----------------------------------------------------------------------------------------------------|
|    |                                                                                                    |
|    | 植込み型心臓ペースメーカおよび植込み型除細動器などの医用電気機器を装着されて<br>いる場合は、装着部から本端末を15cm以上離して携行および使用してください。<br>電波により医用電気機器の作動に悪影響を及ぼす原因となります。                                                              |
|    | 自宅療養などにより医療機関の外で、植込み型心臓ペースメーカおよび植込み型除細<br>動器以外の医用電気機器を使用される場合には、電波による影響について個別に医用<br>電気機器メーカーなどにご確認ください。電波により医用電気機器の作動に悪影響を<br>及ぼす原因となります。                                       |
| •  | 身動きが自由に取れないなど、周囲の方と15cm未満に近づくおそれがある場合には、<br>事前に本端末を電波の出ない状態に切り替えてください(電源オフなど)。付近に植込<br>み型心臓ペースメーカおよび植込み型除細動器などの医用電気機器を装着している方<br>がいる可能性があります。電波により医用電気機器の作動に悪影響を及ぼす原因とな<br>ります。 |
|    | 医療機関内における本端末の使用については、各医療機関の指示に従ってください。<br>電波により医用電気機器の作動に悪影響を及ぼす原因となります。                                                                                                    |

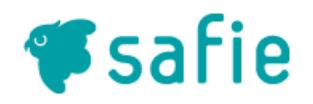